# **Automation Direct Connectors**

# **C-more Log Files**

This connector is used get historical data from historical log files created on a C-more panel.

C-more's Line Trend Graph object creates files that can be accessed using a flash drive, SD card, or the FTP server running on the panel.

# Set up C-more

# **Configure a Line Trend Graph Object**

The Line Trend Graph is used, in addition to displaying trends on the HMI, to collect data in tabdelimited files (.txt).

In the C-more Programming Software, place the **Line Trend Graph Object** on a display that cannot be closed by a user.

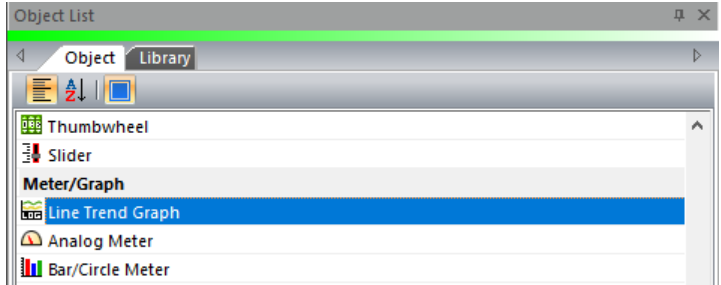

# **General Tab**

| 🚟 Line Trend Graph        |                                                                                |                                                                                              | ×                                                                                                    |
|---------------------------|--------------------------------------------------------------------------------|----------------------------------------------------------------------------------------------|----------------------------------------------------------------------------------------------------|
| Lock                      | General Pen Option                                                             |                                                                                              |                                                                                                    |
| Vame:<br>Line TrendGraph1 | Label LINE TREND GRAPH Position Text Color: Back Color: Text Size Align 9 Font | X-Axis<br>Label<br>X Axis<br>Divisions<br>Major: Minor:<br>4 2<br>Axis Grid Tick Numbers     | Y-Axis<br>✓ Label<br>Y Axis<br>✓ Divisions<br>Major: Minor:<br>4 € 2 €<br>✓ Axis Grid ✓ Tick Numbers |
| Frame Type:               | Object Color<br>Object Fill:<br>Chart Fill:<br>Grid Lines:<br>Axis:            | Points per Chart: 99 🔹<br>Total Stored Points: 100 🔤<br>Samples to average 1 🜲<br>per Point: | Axis Range<br>Unsigned V 2 V<br>Min: 0<br>Max: 100                                                   |
| Language:<br>Language 1 V | 6x8 V Font                                                                     |                                                                                              |                                                                                                    |
| Description:              | <ul> <li>Display Legends</li> <li>Normal</li> <li>Advanced</li> </ul>          | Sample Rate Setup<br>Sample Interval 1                                                       | Min.  V Trigger State is OFF V                                                                       |
| Tag Name Database         |                                                                                | ОК                                                                                           | Cancel Help                                                                                          |

The **General** tab settings determine the logging behavior. To optimize reporting runtime, enable the following:

- Set **Name** to reflect the data being logged to the file. This parameter is used to name the file set.
- Configure **Sample Rate Setup** based on the reporting requirements. Higher resolution data produces more accurate summaries but reduces the performance at report runtime.

## Pen Tab

| 🚟 Line Trend Graph |         |                  |        |      |              |          |         |
|--------------------|---------|------------------|--------|------|--------------|----------|---------|
| Lock               | General | Pen Option       |        |      |              |          |         |
| Line TrendGraph1   | Pen#    | Tag Name         |        | Colo | r Line Style | Pt Style | Legends |
|                    | 1       | MIXER_ZONE1_TEMP | ~      |      |              | ~        |         |
|                    | 2       | MIXER_ZONE2_TEMP | ~      |      |              | ~        |         |
| 1                  | 3       | MIXER_ZONE3_TEMP | ~      |      | ~            | ~        |         |
|                    | 4       | MIXER_ZONE4_TEMP | ~      |      |              | ~        |         |
|                    | 5       |                  | ~      |      | ~            | ~        |         |
|                    | 6       |                  | ~      |      |              | ~        |         |
|                    | 7       |                  | ~      |      | · ·          | ~        |         |
| Frame Type:        | 8       |                  | ~      |      |              | ~        |         |
| Default 👻          | 9       |                  | ~      |      | · ·          | ~        |         |
|                    | 10      |                  | ~      |      | · ·          | ~        |         |
|                    | 11      |                  | $\sim$ |      |              | ~        |         |
|                    | 12      |                  | ~      |      | · ·          | ~        |         |
| Language:          | 13      |                  | $\sim$ |      |              | ~        |         |
| Language 1 $\sim$  | 14      |                  | ~      |      | · ·          | ~        |         |
| Description:       | 15      |                  | ~      |      |              | ~        |         |
| ^                  | 16      |                  | ~      |      | · ·          | ~        |         |
| ~                  |         |                  |        |      |              |          |         |
| Tag Name Database  |         |                  |        |      | ОК           | Cancel   | Help    |

The **Pen** tab settings determine which tags connected to the C-more project are logged to the text files.

## **Options Tab**

| 🚟 Line Trend Graph | >                                                                                                    | $\langle  $ |  |  |  |
|--------------------|----------------------------------------------------------------------------------------------------|-------------|--|--|--|
| Lock Name:         | General Pen Option                                                                                                    |             |  |  |  |
| LineTrendGraph1    | Object Visibility Option                                                                                                    |             |  |  |  |
|                    | Tag Name: 🗸 📈                                                                                                    |             |  |  |  |
|                    | Object is visible when address value is = $\vee$ 1                                                                                                    |             |  |  |  |
|                    | ✓ Save Log Data         Log File Name:       Screen 1-LineTrendGraph1         Note : Log Data can be transferred by using "Event Manager Database".       More Information |             |  |  |  |
|                    | Start & Stop                                                                                                    |             |  |  |  |
| Frame Type:        | ☑ Display Start & Stop Button                                                                                                    |             |  |  |  |
| Default 🗸          | Use Start & Stop Tag                                                                                                    |             |  |  |  |
| ·                  | Clear                                                                                                    |             |  |  |  |
|                    | ☑ Display Clear Button                                                                                                    |             |  |  |  |
|                    | Use Clear Tag                                                                                                    |             |  |  |  |
| Language:          | Buttons Date & Time is Displayed on X-Axis                                                                                                    |             |  |  |  |
| Language 1 V       | Display Scroll Buttons Date Format: dd-mmm-yy                                                                                                    |             |  |  |  |
| Description:       | Display Pause Button Time Format: 24 hour mode with sec                                                                                                    |             |  |  |  |
| ^                  |                                                                                                    |             |  |  |  |
| ×                  |                                                                                                    |             |  |  |  |
| Tag Name Database  | OK Cancel Help                                                                                                    |             |  |  |  |

The **Option** tab settings determine where the csv files are saved.

- Enable Save Log Data
- Specify the location, e.g., SD1, SD2, USB

## **Configure FTP Server**

For FTP access, first enable the **Ethernet Port** from the **Function** menu. Then, enable the **FTP Service**. For more information on these functions, consult the documentation available in C-more Programming Software.

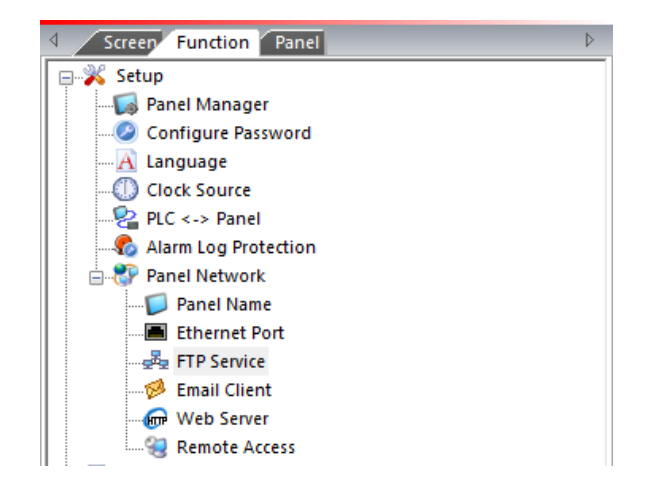

# Prerequisites

# Verify Text Files

On the C-more panel, verify that txt files have been created by the Line Trend Graph. A connector cannot be defined in XLReporter until at least one txt file is generated.

If txt files are not being generated, contact Automation Direct technical support to troubleshoot and correct this issue.

# Verify FTP Server

Open Windows File Explorer and navigate to:

ftp://<C-more IP Address>

If successful, a list of files and folders on the C-more is displayed. If this cannot be done, please contact the local network administrator for further assistance.

# Connector

To configure the connector, from the Project Explorer select Data, Connectors.

- Click Add
- Select Text File, Text Historian (time series)
- Click OK

| ext Historian (time seri | es)                  |                                           |          |  |  |  |
|--------------------------|----------------------|-------------------------------------------|----------|--|--|--|
| Connector Name           | Text_Historian_CMORE |                                           |          |  |  |  |
| Description              | C:\XLRprojects\XLF   | C:\XLRprojects\XLRproject_CMORE\Data\hist |          |  |  |  |
| Enable File Transfer     |                      |                                           | Settings |  |  |  |
| File Location and Name   | ,                    |                                           |          |  |  |  |
| Folder                   | C:\XLRprojects\XLF   | Rproject_CMORE\Data\                      | hist .   |  |  |  |
| File Name Format         | Screen ?_LineTrend   | Graph?_YYMMDD.txt                         | Refresh  |  |  |  |
| Base File                | Screen 1_LineTrend   | IGraph1_220113.txt                        | View     |  |  |  |
|                          |                      |                                           | Settings |  |  |  |
| File Content             |                      |                                           |          |  |  |  |
| Date Column              | Date                 |                                           | $\sim$   |  |  |  |
|                          | Date includes Tir    | ne                                        |          |  |  |  |
| Time Column              |                      |                                           | $\sim$   |  |  |  |
| Separator                | O Comma              | O Semicolon                               |          |  |  |  |
|                          | Tab                  | O Other                                   |          |  |  |  |
| Decimal Symbol           |                      |                                           |          |  |  |  |
|                          |                      |                                           | Settings |  |  |  |
|                          |                      | ОК                                        | Cancel   |  |  |  |

For details on all the settings available for this connector, see the Text File connector document in the Document Library. The following describes the settings specific to C-more log files.

#### **File Transfer**

Text files from the C-more panel are in a remote location and can be transferred to the local machine using the FTP server.

| Enable File Transfer |          |
|----------------------|----------|
|                      | Settings |

## Check Enable File Transfer

• Click Settings to open File Transfer Settings.

| File Transfer Settings                                                                                                    |                |             |              |         | ×      |
|----------------------------------------------------------------------------------------------------|----------------|-------------|--------------|---------|--------|
| Transfer Configuration                                                                                                    | Text_Historiar | _CMORE      |              |         |        |
| Transfer Schedule                                                                                                    |                |             |              |         |        |
| - Time - Continuous - Daily - Weekly - Monthly - Monthl |                | Time:       | 12:00:00 AN  |         |        |
|                                                                                                    |                | Action Time | Adjustment : | 0 🗘 day | (s) ~  |
|                                                                                                    |                |             |              | OK      | Cancel |

The Transfer Configuration is set to the name of the connector

• Click the browse button [...].

| File Transfer      |                         | x |
|--------------------|-------------------------|---|
| Name               | Text_Historian_CMORE    |   |
| Server Source Targ | et                      |   |
| Transfer           |                         |   |
| Source             | FTP Server $\checkmark$ |   |
| Method             | Download 🗸              |   |
| FTP                |                         |   |
| Friendly Name      | C-more V Servers        |   |
| Server             | 192.168.8.12            |   |
| Logon Name         | Anonymous               |   |
|                    |                         |   |
|                    | OK Cancel               |   |

This configuration must be set up to *Download* the text files from the **FTP server** on the C-more panel to a **Folder** on the local system. For details on **File Transfer**, see the **Transfer Reports to an FTP Server** document in the Document Library.

#### File Location and Name

Once the **File Transfer Configuration** is complete, the **Folder** defaults to the **Target Folder** on the local machine.

For File Name Format:

- Change this to *.txt*.
- Click Refresh.

The **File Name Format** is set to the fixed part of the file name along with ?\_*YYMMDD* to denote a number for the file (?) the year (2 digit), month (2 digit) and day (2 digit) that changes for every file generated.

To view the latest file, click View.

#### Settings

The format of the *Date* column in C-more log files is custom and therefore needs to be defined so that the column can be recognized as a date and time column.

#### Under [consolidated.csv]

- Add a new row
- Enter *DateTimeFormat=hh:nn:ss yyyy-MM-dd* Notice minutes is denoted as *nn*.

## **File Content**

For C-more log files, the Date Column should be Date with Date includes Time checked.

The **Separator** should be *Tab*.

# Data Group

To extract data from the text files, a data group is used. A quick method of configuring a group is from the **Project Explorer**, **Tools**, **Connector Groups**.

## **Group Types**

| 📄 Se | lect Group Type                                                            | × |
|------|----------------------------------------------------------------------------|---|
|      | O Summary Values from Server                                               |   |
|      | <ul> <li>Summary Values from XLReporter</li> <li>use raw values</li> </ul> |   |
|      | ◯ Raw Values                                                               |   |
|      | ◯ Raw Text                                                                 |   |
|      | ◯ Sampled Values                                                           |   |
|      | ◯ Live Values                                                              |   |
|      | O Custom Values                                                            |   |
| В    | ase on                                                                     |   |
|      | <br>dank><br>                                                              |   |

The following group types are available:

#### Summary Values from XLReporter

This type delivers calculated aggregates from the from the text file(s) such as hourly averages over a day. The group requires a set of columns, calculation types, a time period and an interval over which the calculation is performed.

By default, the aggregates are calculated on time weighted values from the file. Check **use raw values** to change the calculation to raw values from the file.

#### **Raw Values**

This type retrieves raw values logged in the text file(s). The group requires a set of columns and a time period.

# Verify the Data Connector

From the **XLReporter Project Explorer** select, **Tools**, **Connector Groups**.

Select the Text Historian (time series) connector to the C-more log files and then select Add.

• Set the **Type** *Raw Values* and click **OK**.

On the **Columns** tab of the group, select the tag **Name**(s).

Select Preview, pick a Start date and click Refresh.

Information in this document is subject to change without notice. SmartSights, LLC assumes no responsibility for any errors or omissions that may be in this document. No part of this document may be reproduced or transmitted in any form or by any means, electronic or mechanical, for any purpose, without the prior written permission of SmartSights, LLC.

Copyright 2000 - 2023, SmartSights, LLC. All rights reserved.

XLReporter<sup>®</sup> is a registered trademark of SmartSights, LLC.

Microsoft<sup>®</sup> and Microsoft Excel<sup>®</sup> are registered trademarks of Microsoft, Inc. All registered names are the property of their respective owners.